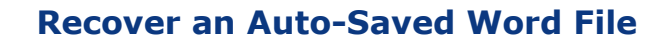

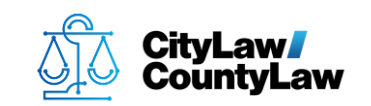

Interrupted before saving a document through **CLW**?

If **Microsoft Word** is set to auto-save files, the file can be restored to the last auto-saved version. In **CLW**, locate and highlight the document. Press **Open**.

| Documents (6) File Index |                                                     |            |                        |                      |            |            |            |                |       |                              |
|--------------------------|-----------------------------------------------------|------------|------------------------|----------------------|------------|------------|------------|----------------|-------|------------------------------|
| 🗹 Display Folder V       | 🗹 Display Folder View 🚌 📂 🗽 Expand All Collapse All |            |                        |                      |            |            |            |                |       |                              |
| 🖌 📹 A19-0135 (1)         |                                                     | Imag       | Title T                | Modified T           | Atch T     | Staff T    | Category T | Type T         | Ext 7 | <ul> <li>Personal</li> </ul> |
| - 💕 Info Doc(3           | )                                                   | P          | Word Test Document     | 6/25/2019 8:18:31 PM |            | SR         | INFO       | IMPORT         | DOCX  | New                          |
| Upgrade(2                | )                                                   |            | Test doc from template | 6/25/2019 1:41:58 PM |            | SR         | INFO       | FINAL          |       | Open                         |
|                          |                                                     | 7          | PDF Test Document      | 3/5/2019 11:04:41 AM |            | SR         | INFO       | IMPORT         | PDF   | 🗸 Сору То                    |
|                          | - 1                                                 |            |                        |                      |            |            |            |                |       | Duplicate                    |
|                          | - 1                                                 |            |                        |                      |            |            |            |                |       | Import Folder                |
|                          | - 1                                                 |            |                        |                      |            |            |            |                |       | Import Files                 |
|                          | - 1                                                 |            |                        |                      |            |            |            |                |       | Export                       |
|                          | - 1                                                 |            |                        |                      |            |            |            |                |       | Print Doc                    |
|                          | - 1                                                 |            |                        |                      |            |            |            |                |       | Print List                   |
|                          | - 1                                                 |            |                        |                      |            |            |            |                |       | Email                        |
|                          | - 1                                                 |            |                        |                      |            |            |            |                |       | Archive to OnBas             |
|                          | - 1                                                 |            |                        |                      |            |            |            |                |       | Delete                       |
|                          |                                                     | •          |                        |                      |            |            |            |                | •     | Filter                       |
| Title                    | Word                                                | Test Docu  | iment                  |                      |            |            |            | Edit           |       |                              |
| Prep By                  | JXS                                                 |            |                        | File Created         | 3/5/2019 1 | 1:04:23 AM |            | File Size 12.7 | 6 KB  |                              |
| Assignment               | \\10.0                                              | .2.5\TESTB | ED\WPDOCS\D003         | \P009\Word Test Do   | cument.do  | cx         |            |                |       |                              |
| Summary                  |                                                     |            |                        |                      |            |            |            |                |       |                              |
|                          |                                                     |            |                        |                      |            |            |            |                | -     |                              |
|                          |                                                     |            |                        |                      |            |            |            |                |       |                              |
| 1                        |                                                     |            |                        |                      |            |            |            |                |       |                              |

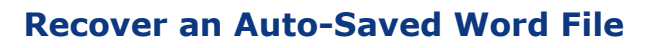

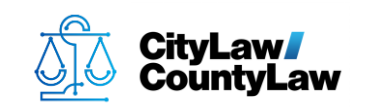

If there are any auto-saved versions, a **Document Recovery** pane should appear when **Word** is opened.

| AutoSave 💿 🗄 り・ひ 晶 🔹                                                                                                    | [A19-0135] - Word Test Document - Last saved by user - Saved to \\10.0.2.5\testbed Julie Stoltz 📧 —                                                                                                    |                | ×  |
|----------------------------------------------------------------------------------------------------|----------------------------------------------------------------------------------------------------|----------------|----|
| File Home Insert Design Lay                                                                                                    | out References Mailings Review View Developer Help Cycom 🔎 Tell me                                                                                                    | 6              | P  |
| Calibri (Body) $\cdot$ 11 $\cdot$ A <sup>*</sup> A <sup>*</sup><br>Paste<br>$\cdot$ $\checkmark$<br>Clipboard $r_{a}$ Font                                    | $\begin{array}{c c c c c c c c c c c c c c c c c c c $                                                                                                    | ctate<br>voice | ~  |
| Document Recovery                                                                                                    |                                                                                                    |                |    |
| Word has recovered the following files.<br>Save the ones you wish to keep.<br>Word Test Document.docx [<br>Version created from the last<br>6/25/2019 4:18 PM | TEST                                                                                                    |                |    |
| Word Test Document.docx<br>Using reacted last time the<br>3/5/2019 12:04 PM                                                                                   | Lorem ipsum dolor sit amet, consectetur adipiscing elit. Vestibulum tincidunt, massa ut mattis<br>facilisis, libero elit maximus mi, in tristique sapien diam quis turpis. Morbi accumsan ultricies<br>magna nec laoreet. Donec ultricies ligula id nisl fringilla, at ornare ipsum sagittis. Duis hendrerit<br>sodales lacus in pharetra. Morbi ac augue non nibh maximus gravida. Curabitur nec tortor est.<br>Etiam semper consectetur orci eu congue. Sed non dapibus mi, eget ullamcorper risus.<br>Nulla mollis velit ut urna aliquet, quis pellentesque lectus laoreet. Vestibulum cursus yulputate<br>elementum. Cras ipsum nisi, placerat fermentum arcu volutpat, efficitur posuere lectus. Etiam<br>fermentum euismod turpis, eget hendrerit diam hendrerit eu. Vivanus bibendum et ante et<br>fermentum. Donec at dignissim quam, a gravida magna. Mauris mattis diam a sem feugiat<br>auctor. Donec sed dolor quam. Phasellus malesuada, ipsum a consectetur luctus, est lectus<br>placerat risus, eu aliquet augue dui in ex. |                |    |
| Which file do I want to save?     Close                                                                                                    |                                                                                                    |                |    |
| Page 1 of 1 144 words 🔯 🛅 Recovered                                                                                                    | ũ 🗐 🗟 - —                                                                                                    | + 100          | 0% |

See a Document Recovery pane? Complete the steps in <u>Recovery Method #1</u>.

No Document Recovery pane? Complete the steps in <u>Recovery Method #2</u>.

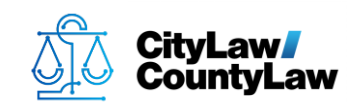

# **Recovery Method #1**

There are 4 steps to complete this task:

- 1. Open the edited file version.
- 2. Close the original file.
- 3. Save the recovered file.
- 4. Close Word.

#### **Step 1. Open the edited file version.**

Hover over the edited file version in the **Document Recovery** pane and left-click the dropdown arrow that appears. Select **Open**. A new document will open.

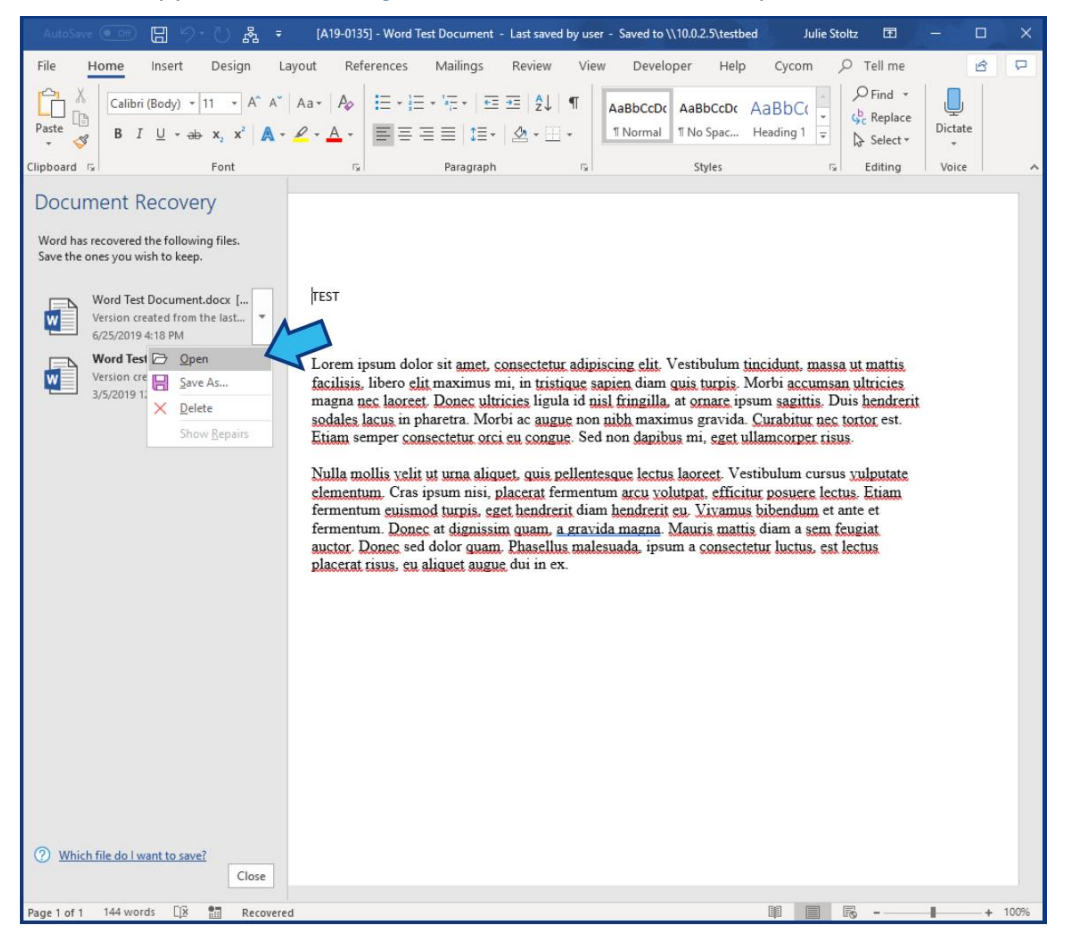

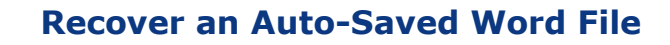

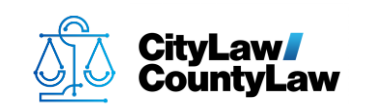

## Step 2. Close the original file.

The original file will show the matter file# in the title. This file must be closed before proceeding. Close the window by pressing the 'X' in the top-right corner. **WARNING:** Ensure the correct file is closed in this step. **DO NOT** close the AutoRecovered file at this point or the changes will be lost.

|      |          |            |        | ~      |                   |             |                |           |                   |            |       |        |          |   |   |
|------|----------|------------|--------|--------|-------------------|-------------|----------------|-----------|-------------------|------------|-------|--------|----------|---|---|
| Aut  |          | 8 9        | 0 &    |        | 9-0135] - Word Te | st Document | - Last saved   | by user - | Saved to \\10.0.2 | .5\testbed | Julie | Stoltz | •        |   |   |
| File | Home     | Insert     | Design | Layout | References        | Mailings    | Review         | View      | Developer         | Help       | Cycom | Q      | Tell me  | 6 | P |
| P    | X Calibr | i (Body) 🔻 | 11 - A | A Aa+  | A0 = . =          |             | <b>→</b> = \$1 | • I.      | aBhCaDy AnD       |            | anhc. | 15     | O Find + |   |   |

## **Step 3. Save the recovered file.**

In the auto-recovered file, press **Save**.

| AutoSave 💽 🖪 りょひ 🆧 🕫                                                                            | Word Test Document.docx - AutoRecovered Julie Stoltz 🖭 —                                                                                                    |        |
|-------------------------------------------------------------------------------------------------|----------------------------------------------------------------------------------------------------|--------|
| File Home Insert Design                                                                         | Layout References Mailings Review View Developer Help Cycom $ ho$ Tell me                                                                                                    | r P    |
| $\begin{array}{c c} & & \\ & & \\ & & \\ Paste \\ & & \\ & \\ & \\ & \\ & \\ & \\ & \\ & \\ & $ | Aa*     Ap     Image: Ap     Image: Ap | ctate  |
| Clipboard 🕞 Font                                                                                | rs Paragraph rs Styles rs Editing V                                                                                                    | oice ^ |
| RECOVERED UNSAVED FILE This is a recovere                                                       | d file that is temporarily stored on your computer. Save                                                                                                    | ×      |
| Document Recovery                                                                               |                                                                                                    |        |
| Word has recovered the following files.<br>Save the ones you wish to keep.                      |                                                                                                    |        |
| Word Test Document.docx<br>Version created from the last<br>6/25/2019 4:18 PM                   | TEST                                                                                                    |        |
| Word Test Document.docx [<br>Version created last time the<br>3/5/2019 12:04 PM                 | Lorem ipsum dolor sit amet, consectetur adipiscing elit. Vestibulum tincidunt, massa ut mattis<br>facilisis. libero elit maximus mi, in tristique sapien diam quis turpis. Morbi accumsan ultricies<br>magna nec laorest. Donce ultricies ligula id nisl fringilla, at ornare ipsum sazitis. Duis hendrerit<br>sodales lacus in pharetra. Morbi ac augue non nibh maximus gravida. Curabitur nec tortor est.<br>Etiam semper consectetur occi eu congue. Sed non dapibus mi, eget ullancorper risus.<br>Nulla mollis velit ut urna aliquet, quis pellentesque lectus laorest. Vestibulum cursus yulputate<br>elementum. Cras ipsum nisi, placerat fermentum arcu volutpat. efficitur posuere lectus. Etiam<br>fermentum eusimod turpis, eget hendrerit diam hendrerit eu. Vivamus bibendum et ante et<br>fermentum. Donce at dignissim quam., Mauris mattis diam a sem feugiat auctor. Donce sed dolor<br>quam. Phasellus malesuada, ipsum a consectetur luctus, est lectus placerat risus, eu aliquet augue<br>dui in ex.<br>Edit #1<br>Edit #2<br>Edit #3                                                                                                    |        |
| Close                                                                                           |                                                                                                    |        |
| Page 1 of 1 147 words 🔯 📰 Recover                                                               | ed III                                                                                                    | + 100% |

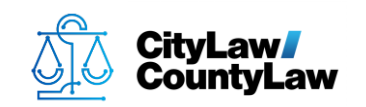

#### Step 4. Close Word.

Close **Word** by pressing the '**X**' in the top-right corner. Return to **CLW** and select and open the document. The file should now be updated to the new version.

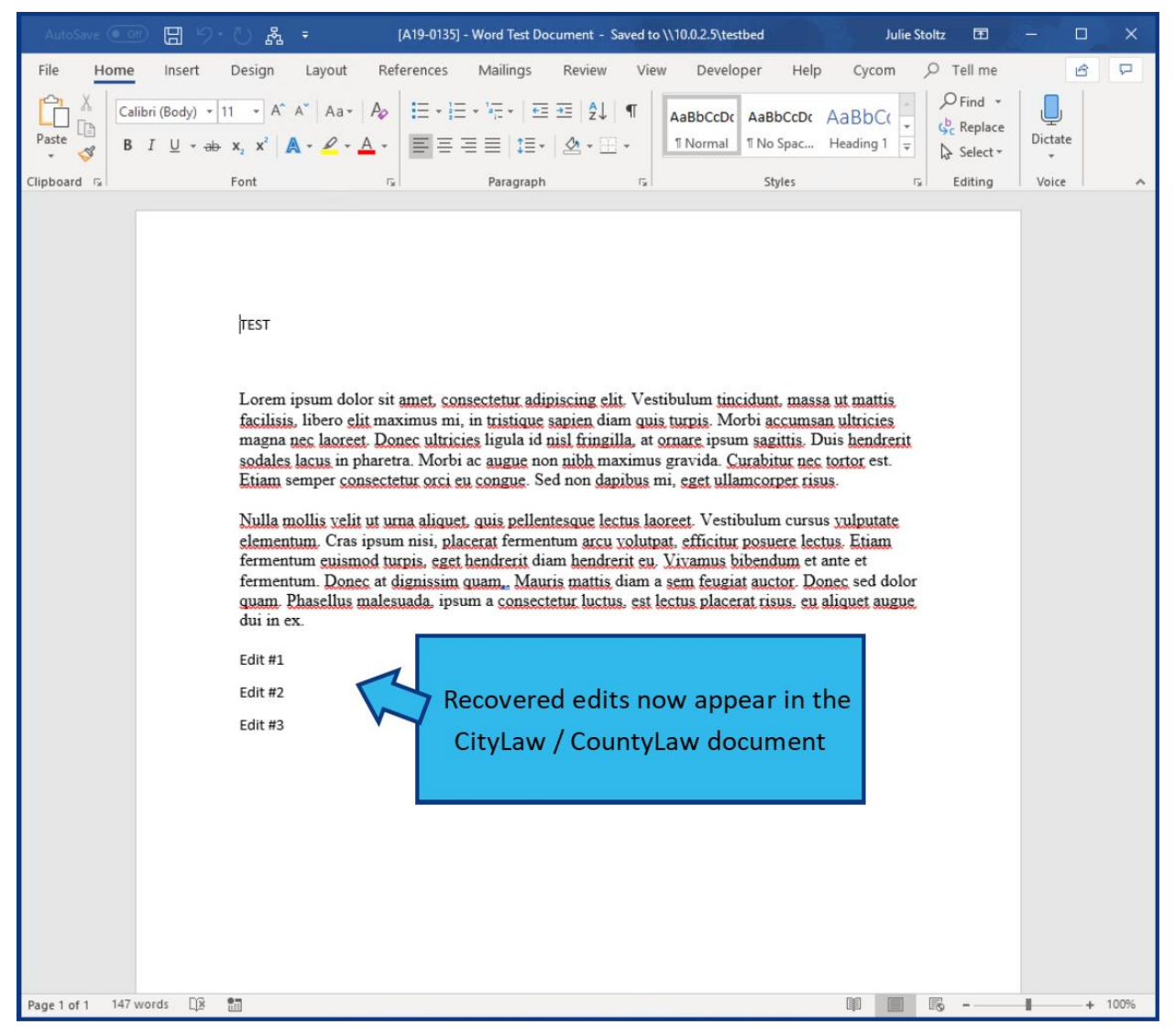

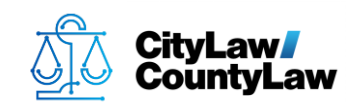

## **Recovery Method #2**

There are 4 steps to complete this task:

- 1. Navigate to the AutoRecover file location.
- 2. Open the AutoRecovery file with Word.
- 3. Press Restore.
- 4. Close Word.

#### Step 1. Navigate to the AutoRecover file location.

To find the AutoRecover file, open Word and select File.

| AutoSale    | От      | 89           | - U R   |        |     | A19-0135] | - Word Test Do | cument - Sa       | ved to \ | \10.0.2.5\tes | tbed      |       |
|-------------|---------|--------------|---------|--------|-----|-----------|----------------|-------------------|----------|---------------|-----------|-------|
| File        | ome     | Insert       | Design  | Layout | Ref | erences   | Mailings       | Review            | View     | Develo        | per Help  | 0 0   |
|             | Calibri | (Body) 🔹     | 11 • A^ | A Aa≁  | Aç  |           | • 'a_= •   ==  | <del>→</del> ≡ Å↓ | ۹        | AaBbCcDc      | AaBbCcDc  | AaB   |
| Paste 🖓     | B I     | <u>U</u> + a | b x₂ x² | • 🖉 •  | A - | ΞΞ÷       | ≣≣∣‡≣∗         |                   | •        | 1 Normal      | ¶ No Spac | Headi |
| Clipboard 🕞 |         |              | Font    |        | Gi. |           | Paragraph      |                   | Ga       |               | Styles    |       |

#### Select Options.

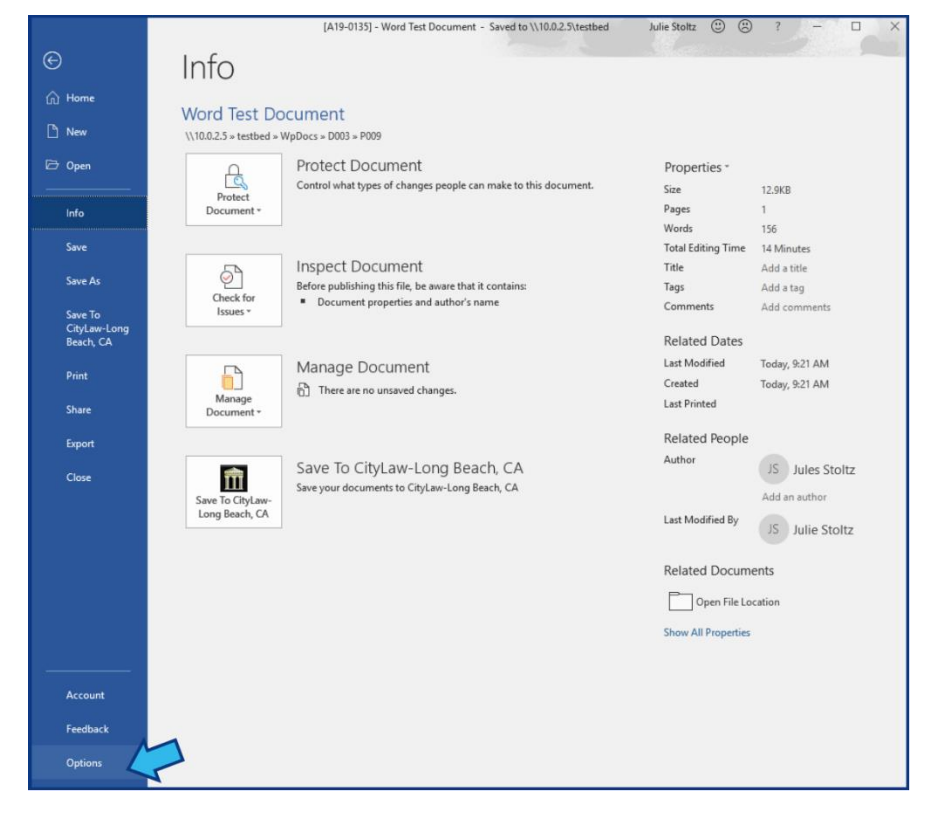

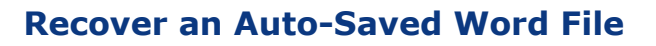

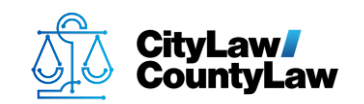

Select **Save**. Highlight the address shown in the **AutoRecover file location** field. Press **CTRL + C** on the keyboard, or right-click and select **Copy**. Close **Word**.

| Word Options                                        | ? >                                                                                                    |
|-----------------------------------------------------|----------------------------------------------------------------------------------------------------|
| General<br>Display                                  | Customize how documents are saved.                                                                                                    |
| Proofing                                            | Save documents                                                                                                    |
| Save Language                                       | ✓ AutoSave OneDrive and SharePoint Online files by default on Word ①         Save files in this format:       Word Document (*.docx)                                                                                                    |
| Ease of Access<br>Advanced                          | ✓ Save AutoRecover information every       10 <u>m</u> inutes          ✓ Keep the last AutoRecovered version if I close without saving                                                                                                    |
| Customize Ribbon<br>Quick Access Toolbar<br>Add-ins | Auto <u>R</u> ecover file location: C:\Users\jstolt2\AppData\Roaming\Microsoft\Word\ Don't ghow the Backstage when opening or saving files with keyboard shortcuts Show additional places for saving, even if gign-in may be required. Save to Computer by default |
| Trust Center                                        | Default local file location: C:\Users\jstoltz\Documents\ <u>B</u> rowse                                                                                                    |
|                                                     | Offline editing options for document management server files Saving checked out files to server drafts is no longer supported. Checked out files are now saved to the Office Document Cache. Learn more                                                            |
|                                                     | Server drafts location: C:\Users\jstoltz\Documents\SharePoint Drafts\                                                                                                    |
|                                                     | Preserve fidelity when sharing this document: Word Test Document.docx 💌                                                                                                    |
|                                                     | <ul> <li>☐ Embed fonts in the file <sup>①</sup></li> <li>☐ Embed only the <u>c</u>haracters used in the document (best for reducing file size)</li> <li>☑ Do <u>n</u>ot embed common system fonts</li> </ul>                                                       |
|                                                     | OK Cancel                                                                                                    |

Open **File Explorer** and in the address bar paste the **AutoRecover file location** address. Press **CTRL + V** on the keyboard, or right-click and select **Paste**. Press the **Enter** key.

| 🏹   🛃 📗 🖛   Fi                                    | ile Explorer             |                        |                      |            |                      |
|---------------------------------------------------|--------------------------|------------------------|----------------------|------------|----------------------|
| File Home                                         | Share View               |                        |                      |            |                      |
| Pin to Quick Copy<br>access                       | Paste Paste shortcut     | Move Copy to * Copy    | New item *           | Properties | Select all           |
| Cli                                               | ipboard                  | Organize               | New                  | Open       | Select               |
| $\leftrightarrow \rightarrow \checkmark \uparrow$ | C:\Users\jstoltz\AppData | Roaming\Microsoft\Word |                      |            | $\sim$ $\rightarrow$ |
| 🖈 Quick access                                    | Ŷ ∽ Fre                  | quent folders (8)      |                      |            |                      |
| 📃 Desktop<br>Downloads                            | A<br>A                   | Desktop<br>This PC     | Downloads<br>This PC |            | Documents<br>This PC |

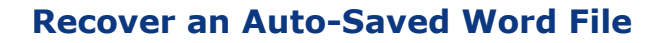

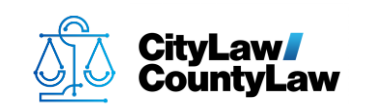

### Step 2. Open the AutoRecovery file with Word.

Find the desired **AutoRecovery** file. If there is a folder with a modified version of the title of the document, open the folder. Use the date/time of modification to choose the latest edited version if there are options.

| File Home                    | Share View                              |                              |                                                                                   |                            |                           |
|------------------------------|-----------------------------------------|------------------------------|-----------------------------------------------------------------------------------|----------------------------|---------------------------|
| Pin to Quick Copy<br>access  | Cut<br>Paste<br>Paste<br>Paste shortcut | Move<br>to v Copy            | New item •                                                                        | Properties                 | Select all<br>Select none |
| C                            | ipboard                                 | Organize                     | New                                                                               | Open                       | Select                    |
| Quick access                 | Nar                                     | me<br>STARTUP                | Date modified<br>6/26/2019 4:39 PM                                                | Type<br>File folder        | Size                      |
| Desktop                      |                                         | Word%20Test%20Document307478 | 78259 6/27/2019 8:48 ΔM                                                           | File folder                |                           |
| Downloads Documents Pictures | *<br>*<br>*                             | ~WRA0002.wbk<br>~WRA0005.asd | Word%20Test%20Document<br>Date created: 6/27/2019 8:48<br>Size: 31.1 KB<br>Files: | 307478782595718808 "<br>AM | 30 KB<br>30 KB            |

Right-click and select **Edit** (if available) or **Open with** (select **Word**).

| 📙   🛃 📙 🖛   Word%20Test9               | %20Document30747878                       | 2595718808             |                         |                      |             | ٦                 |
|----------------------------------------|-------------------------------------------|------------------------|-------------------------|----------------------|-------------|-------------------|
| File Home Share                        | View                                      |                        |                         |                      |             |                   |
| Pin to Quick Copy Paste Paste Cipboard | Cut<br>Copy path<br>Paste shortcut        | Copy<br>to<br>Organize | Rename New folder       | tasy access ▼<br>New | Properties  | ] (<br>} E<br>) I |
| ← → × ↑ 📙 « Users :                    | > jstoltz > AppData                       | > Roaming > Mi         | crosoft > Word :        | Word%20Test%2        | 0Document30 | 07                |
| 📌 Quick access                         | <ul> <li>Name</li> <li>Word%20</li> </ul> | )Test%20Document       | ^<br>t((Autorecovered-3 | 7477450329452880     | Date        | e                 |
| Desktop                                | Word%20                                   | Test%20Do              | Edit 4                  | 7                    | 6/27        | 7/                |
| Uownloads                              | *                                         | -                      | 7-Zip                   |                      | >           |                   |
| Documents                              | *                                         |                        | CRC SHA                 |                      | >           |                   |
| Pictures                               | *                                         |                        | Scan with Windows       | Defender             |             |                   |
| LI Templates                           |                                           | E :                    | Share                   |                      |             |                   |
| P009                                   |                                           |                        | Open with               |                      |             |                   |
| - Template                             |                                           |                        | Give access to          |                      | >           |                   |
| TemplateTools                          |                                           |                        | Restore previous ve     | rsions               |             |                   |
| 🛗 Cycom Data Systems                   |                                           |                        | Send to                 |                      | >           |                   |
| 💻 This PC                              |                                           |                        | Cut                     |                      |             |                   |
| 🧊 3D Objects                           |                                           |                        | Сору                    |                      |             |                   |
| E Desktop                              |                                           |                        | Create shortcut         |                      |             |                   |
| 🗄 Documents                            |                                           |                        | Delete                  |                      |             |                   |
| 🖶 Downloads                            |                                           |                        | Rename                  |                      |             |                   |
| 👌 Music                                |                                           |                        | Properties              |                      |             |                   |
| Pictures                               |                                           |                        |                         |                      |             |                   |

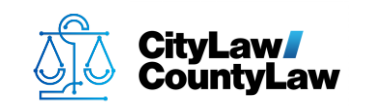

### **Step 3. Press Restore.**

The **AutoRecovered** file will open and compare itself to the original file. If there are changes, a **Restore** option will be visible above the document. Press **Restore**. NOTE: If **Restore** is not available, the original file and the auto-saved file do not differ.

| AutoSave 💽 🕂 🥱        | - 🕐 굻 구 Word Test Document.asd: 6/27/2019 8:48 AM (Autorecovered Version) - Re Saved Julie Stolt                                                                                                    | tz 🖻 🍐                                         | - 🗆 X            |
|-----------------------|----------------------------------------------------------------------------------------------------|------------------------------------------------|------------------|
| File Home Insert      | Design Layout References Mailings Review View Developer Help Cycom 🔎                                                                                                    | ) Tell me                                      | r d              |
| Clipboard Factor      | $\begin{array}{c c c c c c c c c c c c c c c c c c c $                                                                                                    | P Find ▼<br>↓ Replace<br>↓ Select ▼<br>Editing | Dictate<br>Voice |
| AUTORECOVERED VERSION | A newer version is available. Compare Restore                                                                                                    |                                                |                  |
|                       | TEST Income inprum dolor sit amet, consectetur adipiscing eli. Vestibulum tincidunt, massa ut mattis facilissis, libero elit maximus mi, in tristique sapien diam quis turpis. Morbi accumaa ultricies magna que laoret. Donce ultricies liguia i qui gial fingilla, at ornare ipsum sagittis. Duis hendrerit elitam semper consectetur oci eu congue. Sed non dapibus mi, eget ullamcorper tisus. Nulla mollis velit ut urna aliquet, quis pellentesque lectus laoret. Vestibulum cursus yulputate elementum, Cras ipsum nisi, placerat fermentum acu yolutpat, efficitur posuere lectus. Etiam fermentum acu yolutpat, efficitur posuere lectus. Etiam fermentum quismod turpis, eget hendrerit diam hendrerit cu. Yivamus bibendum et ante effermentum. Donce at dignissim quam. Mauris mattis diam a sem feugata auctor. Donce set dolor quam. Mauris mattis diam a sem feugata auctor. Donce set dolor quam. Mauris mattis diam a sem feugata auctor. Donce set dolor quam. Mauris mattis diam a sem feugata auctor. Donce set dignissi quam. Mauris mattis diam a sem feugata auctor. Donce set dolor quam. Mauris mattis diam a sem feugata auctor. Donce set dolor quam. Mauris mattis diam a sem feugata auctor. Donce set dolor quam. Mauris mattis diam a sem feugata auctor. Donce set dolor quam. Mauris mattis diam a sem feugata auctor. Donce set dolor quam. Mauris mattis diam a sem feugata auctor. Mauris mattis diam a sem feugata auctor. Mauris mattis diam a sem feugata auctor. Mauris mattis diam a sem feugata auctor. Mauris mattis diam a sem feugata auctor. Mauris mattis diam a sem feugata auctor. Mauris mattis diam autis autor autor set autor augure. Mauris mattis diam a sem feugata auctor autor autor augure. Mauris mattis diam autor set set bectus placerat risus. eu aliquet augure diam sem feugata auctor autor autor autor autor autor autor autor autor autor autor autor autor autor autor autor autor autor autor autor autor autor autor autor autor autor autor autor autor autor autor autor autor autor autor autor autor autor autor autor autor auto |                                                |                  |
| Page 1 of 1 156 words |                                                                                                    | S -                                            | + 100%           |

Press **OK** to confirm.

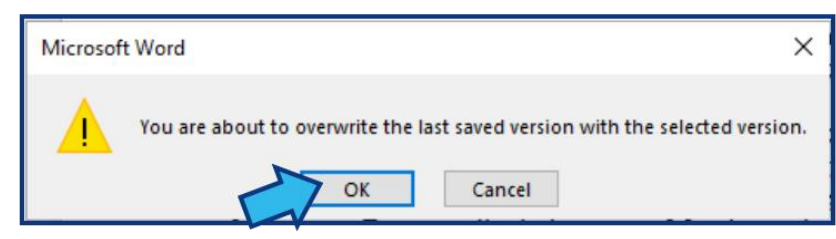

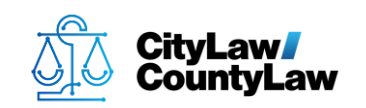

#### Step 4. Close Word.

Close **Word** by pressing the 'X' in the top-right corner. Return to **CLW** and select and open the document. The file should now be updated to the new version.

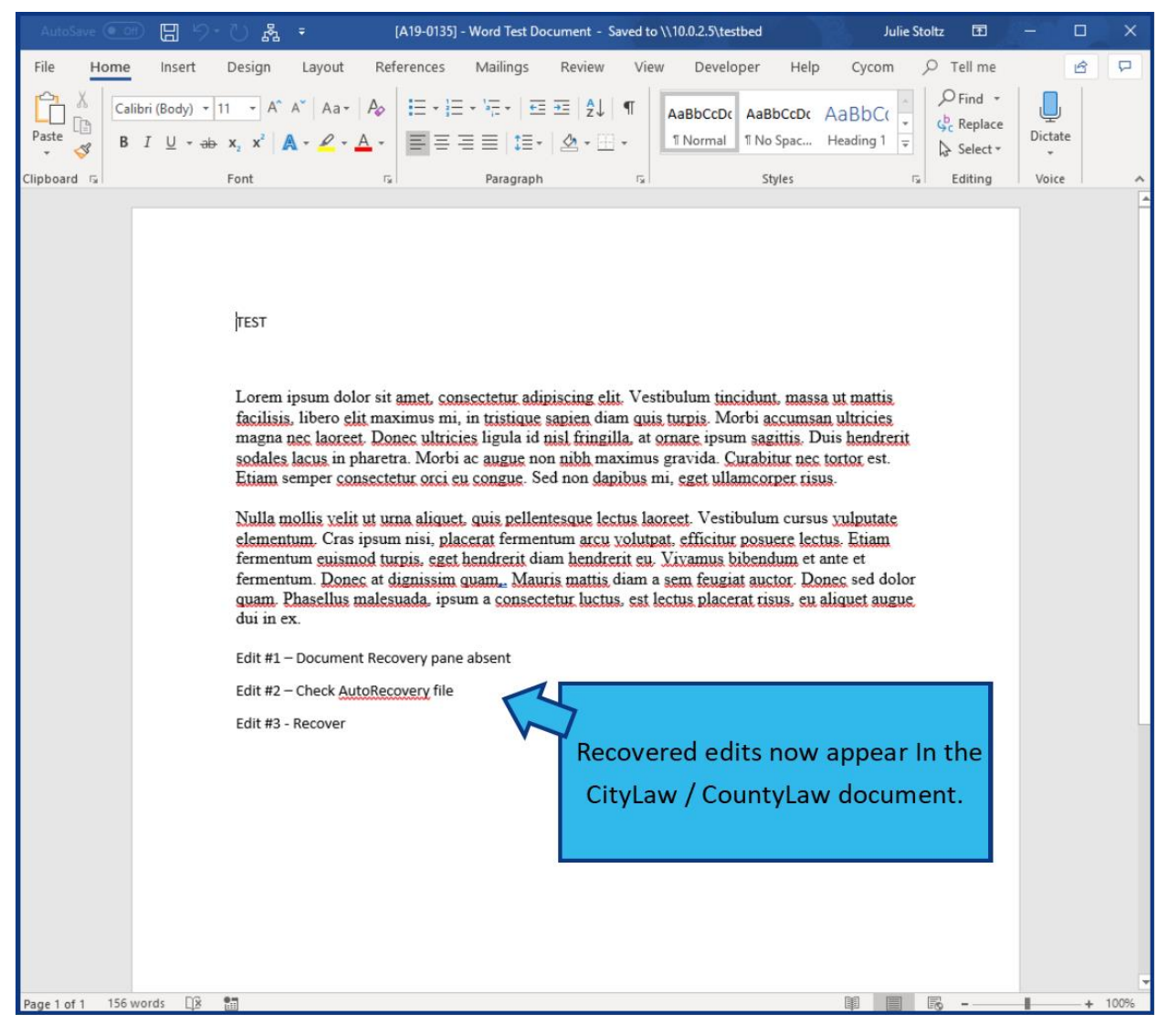